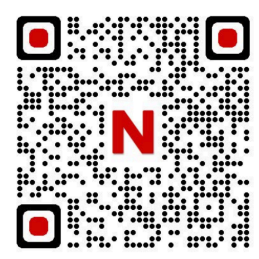

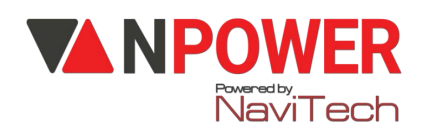

# HƯỚNG DẪN CÀI ĐẶT KHÓA ĐẠI SẢNH SL938 GB/GOLD

### I. THÊM ADMIN

II. THÊM NGƯỜI DÙNG

\*# (Mật khẩu chủ # hoặc vân tay chủ ) +1. New user (màn hình hiện ID tiếp theo 01,02.0...) +#

🔁1. Register key( thêm người dùng )

👉 Nhập mật khẩu 6 số # nhập lại 6 số # 👉 cài thành công mật khẩu

hoặc 👉 đưa vân tay 5 lần

hoặc - đưa thẻ từ vào vùng nhận diện (phần biểu tượng giữa màn hình)

2. Enroll face( thêm khuôn mặt) đưa khuôn mặt trái, phải, lên, xuống

## Sau khi cài ADMIN số ID sẽ bắt đầu là 01 nhấn cú pháp cài đặt \*# Mật khẩu chủ#(hoăc vân tay chủ)

## III. XÓA NGƯỜI DÙNG

- IV. CÀI ĐẶT HỆ THỐNG
- 🔜 \*# (Mật khẩu chủ # hoặc vân tay chủ ) 👉 3. System setting
- 1, Time set( thời gian) Nhập ngày giờ
- description of the second state of the second state of the seco
- dr 3, Verify mode( bảo mật) dr 1(bảo mật thường) dr 2 (bảo mật 2 lớp)
- **👉 4, Languge( Ngôn ngữ) 👉** 2 English

## V. <u>ĐỔI CÁNH TRÁI PHẢI</u>

🔜 \*# (Mật khẩu chủ # hoặc vân tay chủ ) 👉 4 Install set 👉 1 Direction

- **-------------------------------**( Trái)
- **👉 2** ( Phải)
- VI. CÀI ĐẶT AUTO LOCK( tự động khóa)

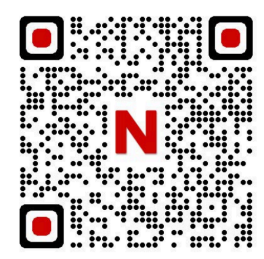

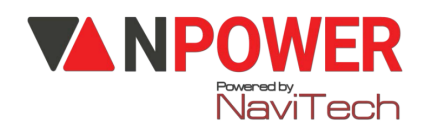

#### 🔜 \*# (Mật khẩu chủ # hoặc vân tay chủ ) 👉 4 Install set 👉 3 Auto lock

👉 1 Bật

👉 2 Tắt

#### VII. CÀI APP TUYA Thao tác trên APP

- Bước 1: Download phần mềm "Tuya Smart " về điện thoại -> Thiết lập các thông tin (Đăng ký bằng số điện thoại hoặc Gmail, tạo mật khẩu, tên người dùng...)
- + Lưu ý: Bật định vị điện thoại và Bluetooth
  - Bước 2: Trên điện thoại mở APP "Tuya Smart "
- + Chọn "Thêm thiết bị" -> "Máy ảnh và khóa" -> "Khoá cửa thông minh (Wi-Fi)"
- + Chọn "Wi-Fi 2.4Ghz " -> N'hập mật khẩu WiFi -> Bấm "Tiếp theo "

| Dii 505 🖞 😤 🕸     | \$ 100 ₡ 09:28 | chi sos 🛛 😤 🕸                                | i .                                | \$ (82) # 09:29              |                                                                                                    | Nobitone 🔏 🐔 😺 🕸 🕏 16:28                                                          | CN 806 () 2 (6) (1 (1 (1 (1 (1 (1 (1 (1 (1 (1 (1 (1 (1                                                                                                    | 09:30 |
|-------------------|----------------|----------------------------------------------|------------------------------------|------------------------------|----------------------------------------------------------------------------------------------------|-----------------------------------------------------------------------------------|----------------------------------------------------------------------------------------------------|-------|
| <b>9</b>          | <b>e</b>       | <                                            | Add Device                         | @ H                          | ×                                                                                                    | ×                                                                                 | ×                                                                                                    |       |
| -                 |                | Thiết bị chiếu (W-Fi) (2.40H2850<br>sáng Hz) | G (BLE)                            | Select 2.4 GHz Wi-Fi Network | Đặt lại thiết bị                                                                                          | Đang thêm thiết bị<br>Power on the device.                                        |                                                                                                    |       |
|                   |                | cám biến bảo<br>mật                          | •                                  |                              | and enter password.                                                                                       | Bật ngườn thiết bị và xác nhận rằng khóa<br>của thông minh hoạt động bình thường. | Q                                                                                                    |       |
|                   |                | Đồ gia dụng<br>Iớn                           | Méy ánh 4G Doorbell<br>(4G) Camera | Chuống cửa<br>thông minh     | Phương pháp thời lập bộ định tuyến thông<br>dựng<br>★ Wi-Fi - Stohz<br>★ Wi-Fi - Stohz<br>★ Wi-Fi - Stohz |                                                                                   |                                                                                                    |       |
|                   |                | Đồ gia dụng<br>nhỏ                           | Chultur cita                       | Tram ca sá                   |                                                                                                    |                                                                                   |                                                                                                    |       |
| Không có thiết t  | )              | Thiết bị nhà<br>bếp                          | thông minh đên<br>(Dual Band)      | video                        |                                                                                                    |                                                                                   |                                                                                                    |       |
| Thêm thiết bị     |                | Thể thao và<br>sức khỏe                      | NVR DVR                            |                              |                                                                                                    |                                                                                   |                                                                                                    |       |
|                   |                | Máy ảnh &<br>Khóa                            | Khóa cửa thôn                      | thóa cửa thông minh          | <sup>⊖</sup> n <mark>Mật khẩu ∞</mark>                                                                    |                                                                                   | 01:59                                                                                                    |       |
|                   |                | Cống kiếm<br>soá                             | Khóa cứa Khóa của                  | Khóa cứa                     | Tiếp theo                                                                                                 | Select the status of the indicator light or hear the beep:                        |                                                                                                    |       |
|                   |                | Outdoor Travel                               | (Wi-Fi) (Zigbee)                   | (BLE)                        |                                                                                                    |                                                                                   |                                                                                                    |       |
|                   |                | Năng lượng                                   | Khóa cứa Khóa của                  | L                            |                                                                                                    | Chế độ AP CAN EZ Mode                                                             | O O                                                                                                    |       |
| n 🛛 6             | 1 0            | Giải trí                                     | (NB-IoT) (4G)                      |                              |                                                                                                    |                                                                                   | unes of the state of the state |       |
| Nhà Thông minh Sm | art Tòi        | Còng nghiện 8                                | Video loc                          | k                            |                                                                                                    |                                                                                   |                                                                                                    |       |

#### - Bước 3: Thao tác trên khóa

Nhấn 1# mật khẩu chủ # (hoặc vân tay chủ) Số 0 nhấp nháy

- Bước 4: Mở điện thoại

+ Xác nhận báo nhấp nháy nhanh - " EZ MODE"

+ Nhấn " Tiếp theo" 👉 Thêm khoá thành công👉 Đổi tên khoá 👉 " Nhấn Lưu "👉 Hoàn thành cài đặt khoá.

www.npower.com.vn

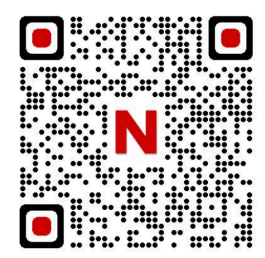

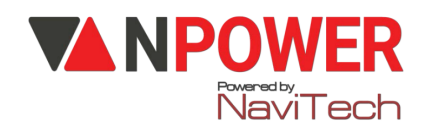

- Bước 5: Mở khoá từ xa

+ Vuốt sáng màn hình khoá

+ Nhấn #( hoặc chuông) - + Khoá gửi thông tin về điện thoại + Tuya Smart ( một thông báo ) xuất hiện

+ Nhấn vào 1 thông báo (chờ 5-20 giây)

+ "Xác nhận mở cửa "+ Khoá báo Unlock -> Mở cửa vào nhà

#### VIII, RESET KHÓA

Cách 1: 🔁\*# (Mật khẩu chủ # hoặc vân tay chủ ) 👉 6 👉 # để đồng ý Cách 2: Nhấn giữ lỗ reset giữa 2 nút ON OFF mặt trong